### Instructions – Pièces

# Kit d'installation du module de passerelle de communication

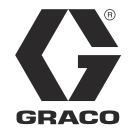

3A2584H

FR

À utiliser avec les systèmes HFR, pour fournir les capacités de communication de bus de terrain. À usage professionnel uniquement.

Kit 24J415

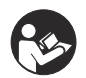

#### Instructions de sécurité importantes

Veuillez lire tous les avertissements et instructions de ce manuel. Sauvegardez la totalité des instructions.

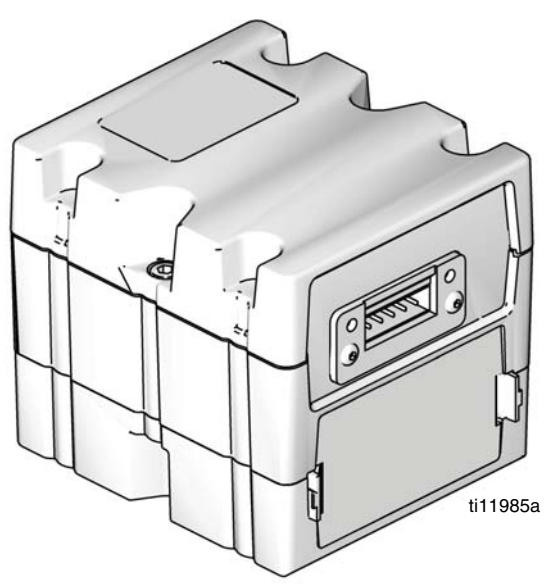

CGM avec connecteur DeviceNet illustré

### Table des matières

| Kits 2                        |
|-------------------------------|
| Manuels connexes              |
| Présentation 2                |
| Installation                  |
| Configuration                 |
| Maintenance 8                 |
| Données internes disponibles  |
| Pièces 24                     |
| Garantie standard de Graco 26 |
| Informations concernant Graco |

## Kits

Ce kit comprend le matériel/le logiciel du module de passerelle de communication (CGM) et est nécessaire pour toutes les installations. Il doit être utilisé avec le dispositif de bus de terrain approprié.

| N° de pièce du<br>CGM | Description                             |
|-----------------------|-----------------------------------------|
| 24J415                | Kit d'installation du CGM (obligatoire) |

Ce kit est compatible avec le kit 24J415 et comprend toutes les pièces restantes nécessaires pour installer un CGM. Consultez le manuel 312864 pour connaître les pièces de rechange de chaque ensemble.

| N° de pièce<br>du CGM | Bus de terrain |
|-----------------------|----------------|
| CGMDN0                | DeviceNet      |
| CGMEP0                | Ethernet/IP    |
| CGMPB0                | PROFIBUS       |
| CGMPN0                | PROFINET       |

### **Manuels connexes**

| Manuel | Description                                                     |
|--------|-----------------------------------------------------------------|
| 3A1974 | Kit d'adaptateur CAN, Instructions                              |
| 312864 | Module de passerelle de<br>communication, Instructions – Pièces |
| 313997 | Fonctionnement du HFR                                           |
| 313998 | Réparation du HFR – Pièces                                      |
| 406987 | Câbles CAN GCA, référence                                       |

## Présentation

Le module de passerelle de communication (CGM) fournit un lien de contrôle entre les systèmes HFR et un bus de terrain sélectionné. Ceci permet la surveillance et le contrôle à distance à l'aide de systèmes d'automatisation externes.

Les données disponibles du CGM pour le bus de terrain dépendent du système GCA connecté. Des cartes de données uniques sont définies pour chaque système GCA et sont disponibles sur le jeton fourni dans le kit.

Consultez **Données internes disponibles** à la page 9 pour obtenir une liste des données internes du système HFR qui peut être consultée ou modifiée par votre bus de terrain maître.

**REMARQUE :** les fichiers de configuration du réseau du système suivants sont disponibles sur le site www.graco.com

- Fichier EDS : Réseaux de bus de terrain Ethernet/IP ou DeviceNet
- Fichier GSD : Réseaux de bus de terrain PROFIBUS
- GSDML : Réseaux de bus de terrain PROFINET

### Installation

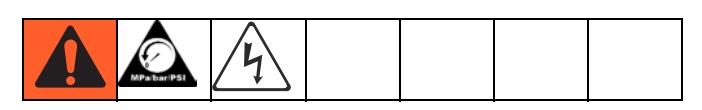

- 1. Installez le CGM à l'endroit voulu.
  - Retirez le couvercle d'accès (D). Desserrez les deux vis (C) et retirez le CGM (A) de l'embase (B).

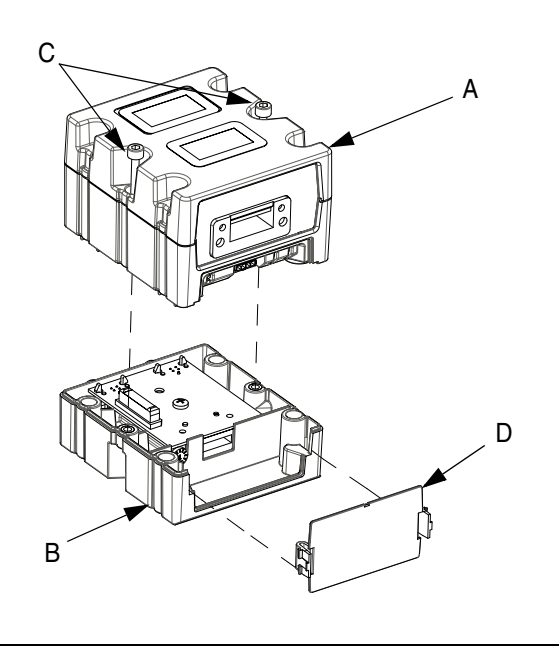

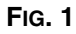

 Montez l'embase (B) à l'endroit voulu à l'aide de quatre vis fournies dans ce kit. Consultez les cotes de montage suivantes.

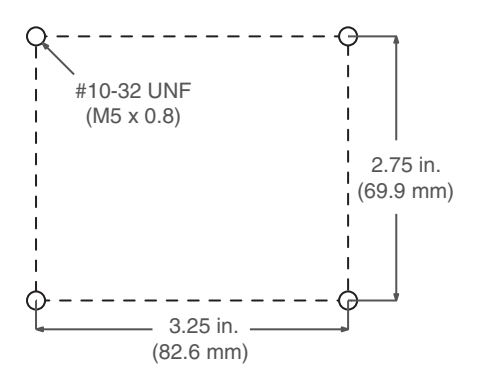

c. Fixez le CGM (A) sur l'embase (B) avec deux vis (C).

- 2. Installez le couvercle d'accès (D).
- Connectez le câble CAN de l'une des connexions CAN du CGM à une connexion CAN située sur un autre dispositif GCA de la machine. Attachez le suppresseur de ferrite à l'extrémité du câble CAN relié au CGM. Pour obtenir des rallonges supplémentaires, consultez le Manuel de référence de câbles CAN de GCA.

#### REMARQUE

Pour éviter que les modules GCA soient sérieusement endommagés, assurez-vous que le câble CAN est branché à la connexion CAN appropriée.

#### REMARQUE

Pour éviter tout dommage important à la machine, ne branchez aucun dispositif CAN aux connecteurs 2A, 2B ou 2C du module de commande du moteur. Les connecteurs 2A, 2B et 2C ne sont pas des connecteurs CAN.

**REMARQUE :** les ports CAN sont situés sur la base des modules GCA en forme de cube ou le port 6 sur le Module de contrôle de température de grande puissance.

**REMARQUE :** s'il n'y a aucun port CAN de libre, branchez le répartiteur (121807) au bloc de distribution CAN situé dans le boîtier d'alimentation électrique (PDB). Branchez le câble CAN dans le répartiteur. Pour plus de détails, consultez le manuel du kit d'adaptateur CAN.

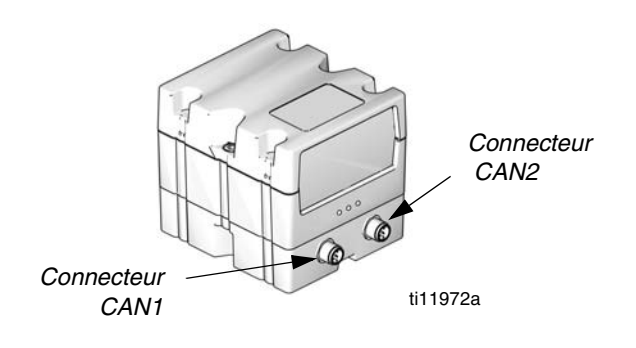

FIG. 2 : Branchement des câbles

 Branchez le câble Ethernet, DeviceNet ou PROFIBUS au CGM, le cas échéant. Connectez l'autre extrémité du câble au dispositif de bus de terrain.

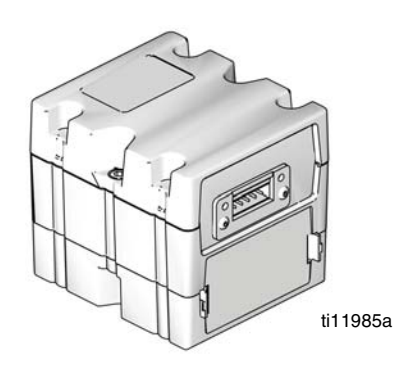

FIG. 3 : Branchement des câbles

- 5. Connectez le câble (LC0032) au port 2B du MCM et à un dispositif de signal fourni par le client. Le dispositif de signal doit avoir des contacts isolés et secs.
- Effectuez la procédure d'installation ou de mise à jour de la carte de données du manuel CGM 312864.
- 7. Consultez **Données internes disponibles** à la page 9 pour obtenir plus de détails sur la configuration du brochage du bus de terrain.
- 8. Suivez la procédure **Configuration** à la page 5 afin de configurer le bus de terrain.

## Configuration

### Écrans de la passerelle

| Écrans de bus de<br>terrain | Page |
|-----------------------------|------|
| PROFIBUS                    | 5    |
| PROFINET                    | 6    |
| DeviceNet                   | 7    |
| Ethernet/IP                 | 7    |

Les écrans de la passerelle servent à configurer le bus de terrain. Ces écrans apparaissent uniquement lorsqu'un CGM est correctement installé sur votre système. Consultez la section **Installation** à la page 3.

1. Lorsque le système est sous tension et activé,

appuyez sur pour accéder aux écrans de configuration.

 Appuyez sur la flèche gauche une fois pour naviguer vers l'écran principal de la passerelle. Voir FIG. 4.

| 02/16/11    | 13:20 🗲 | Advanced                   | Gateway     | Shots | • |
|-------------|---------|----------------------------|-------------|-------|---|
| Standby     |         | No Active Err              | rons 👘      |       |   |
|             | Device  | PROFIBUS<br>e Address: 128 | 5           | _     | 1 |
|             | In      | stall Date: 📃              |             |       |   |
|             | Loca    | ation Tag: 📃               |             |       | Γ |
|             | Fun     | tion Tag: 📃                |             |       | 2 |
|             | D       | escription 📃               |             |       |   |
|             |         |                            |             |       |   |
|             |         |                            |             |       | • |
| G. 4 : Exer | nple d' | écran de bu                | is de terra | ain   |   |

#### Écrans de bus de terrain PROFIBUS

Ces écrans apparaissent uniquement si un CGM avec bus de terrain PROFIBUS est installé. Consultez la section **Kits** à la page 2.

#### Écran 1

Cet écran permet à l'utilisateur de configurer l'adresse du périphérique, la date d'installation, la balise de localisation, la balise de fonction et la description du système.

| 02/16/11 :    | 13:20 | ÷    | Advanced                | Gateway | Shots | ſ |
|---------------|-------|------|-------------------------|---------|-------|---|
| Standby       |       |      | No Active Er            | rors    |       |   |
|               | De    | vice | PROFIBUS<br>Address: 12 | 5       | _     | 1 |
| Install Date: |       |      |                         |         |       |   |
|               | L     | oca  | tion Tag: 📃             |         |       |   |
|               | F     | unc  | tion Tag: 📃             |         |       | 2 |
|               |       | D    | escription 🗌            |         |       |   |
|               |       |      |                         |         |       | Ŧ |

FIG. 5 : Écran de bus de terrain PROFIBUS1

#### Écran 2

Cet écran affiche le numéro de révision du matériel, le numéro de série du système et les informations d'identification de la carte de données.

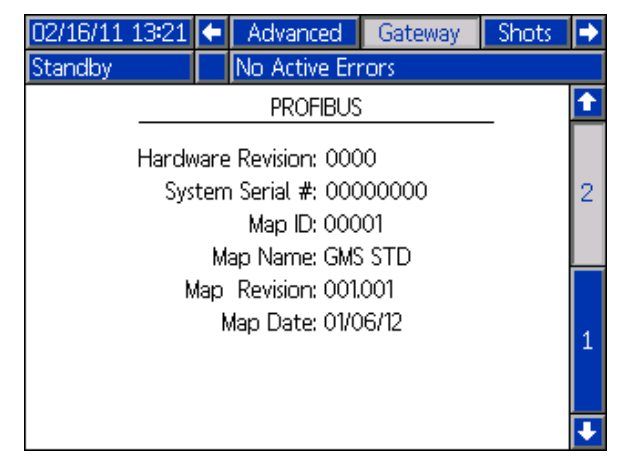

FIG. 6 : Écran de bus de terrain PROFIBUS2

#### Écrans de bus de terrain PROFINET

Ces écrans s'affichent uniquement si un CGM avec bus de terrain PROFINET est installé. Consultez la section **Kits** à la page 2.

#### Écran 1

Cet écran permet à l'utilisateur de configurer l'adresse IP, les paramètres DHCP, le masque de sous-réseau, la passerelle et les informations de DNS.

| 02/16/11 13:27 | <ul> <li>Advanced</li> </ul> | Gateway    | Shots | •        |
|----------------|------------------------------|------------|-------|----------|
| Standby        | No Active Err                | ors        |       |          |
|                | PROFINE                      | T          |       | Ť        |
|                |                              |            |       | 3        |
|                | IP Address: 000              | 0000 000 0 | 00    |          |
|                | DHCP: No                     | ▼          |       | 4        |
|                | Subnet Mask: 000             | 0000 000 0 | 00    | 1        |
|                | Gateway: 000                 | 0000 000 0 | 00    |          |
|                | DNS 1: 000                   | 0000 000 0 | 00    | 2        |
|                | DNS 2; 000                   | 00000000   | 00    |          |
|                |                              |            |       | <b>•</b> |

FIG. 7 : Écran de bus de terrain PROFINET1

#### Écran 2

Cet écran permet à l'utilisateur de configurer le nom de la station, la date d'installation, la balise de localisation, la balise de fonction et la description.

| 02/16/11 :  | 13:29 |       | Advanced          |         | Gateway    | Shots | •        |
|-------------|-------|-------|-------------------|---------|------------|-------|----------|
| Standby     |       | N     | lo Active         | Error   | 's         |       |          |
|             |       |       |                   |         |            |       | <b>†</b> |
|             |       |       | PROFIN            | ET      |            | _     |          |
|             | C+,   | tion  | Norma G           | -<br>NC |            |       | 1        |
|             | 36    | JUUI  | rivarne; <u>C</u> | JWIJ    |            |       |          |
|             |       | Insta | ll Date: 2        | 008-    | 08-14 15:0 | )8    |          |
|             | Lo    | catio | on Tag: 🗌         |         |            | ??    | 2        |
|             | Fu    | nctio | on Tag: [         |         |            |       | F        |
| Description |       |       |                   |         |            | 3     |          |
|             |       |       |                   |         |            |       |          |
|             |       |       |                   |         |            |       | ÷        |

FIG. 8 : Écran de bus de terrain PROFINET2

#### Écran 3

Cet écran affiche le numéro de révision du matériel, le numéro de série du système et les informations d'identification de la carte de données.

| 02/16/11 13 | 8:31 🗲             | Advanced                                       | Gateway            | Shots | •  |
|-------------|--------------------|------------------------------------------------|--------------------|-------|----|
| Standby     |                    | No Active Err                                  | rors               |       |    |
| _           |                    | PROFINET                                       |                    | _     | Î  |
| н           | lardware<br>System | e Revision: 000<br>n Serial #: 000             | 0<br>100000        |       | 2  |
|             | M<br>Map           | Map ID: 000<br>lap Name: GMS<br>Revision: 001. | 01<br>5 STD<br>001 |       | 3  |
|             | ł                  | Map Date: 01/0                                 | 6/12               |       | 1  |
|             |                    |                                                |                    |       | IJ |

#### Écrans de bus de terrain EtherNet/IP

Ces écrans s'affichent uniquement si un CGM avec bus de terrain Ethernet/IP est installé. Consultez la section **Kits** à la page 2.

#### Écran 1

Cet écran permet à l'utilisateur de configurer l'adresse IP, les paramètres DHCP, le masque de sous-réseau, la passerelle et les informations de DNS.

| 02/16/11 13:34 | Ŧ   | Advanced                                              | Gateway                                                  | Shots                | • |
|----------------|-----|-------------------------------------------------------|----------------------------------------------------------|----------------------|---|
| Standby        |     | No Active Er                                          | rors                                                     |                      |   |
|                |     | EtherNe                                               | et/IP                                                    |                      | 1 |
|                | IF  | Address: [19]<br>DHCP: [No                            | 2 168 001 0<br> ▼]                                       | 52                   | 1 |
|                | Sub | net Mask: 25<br>Gateway: 00<br>DNS 1: 00<br>DNS 2: 00 | 5 255 255 0<br>0 000 000 0<br>5 002 001 0<br>5 002 001 0 | 00<br>00<br>02<br>02 | 2 |
|                |     | DN3 2, 100                                            | 01002100110                                              | 02                   | ł |

FIG. 10 : Écran de bus de terrain Ethernet/IP1

#### Écran 2

Cet écran affiche le numéro de révision du matériel, le numéro de série du système et les informations d'identification de la carte de données.

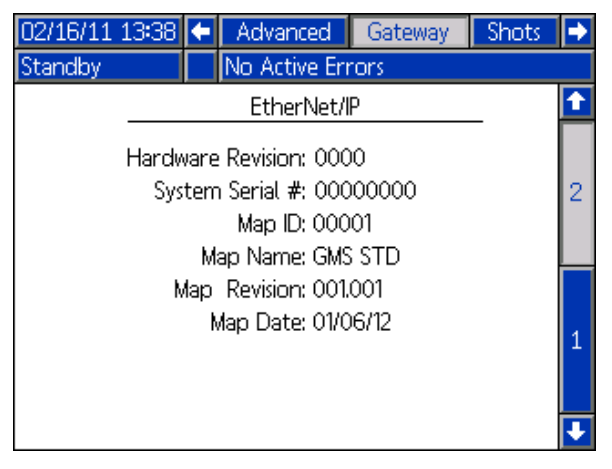

FIG. 11 : Écran de bus de terrain Ethernet/IP2

#### Écran de bus de terrain DeviceNet

Cet écran s'affiche uniquement si un CGM avec bus de terrain DeviceNet est installé. Consultez la section **Kits** à la page 2.

Cet écran permet à l'utilisateur de configurer l'adresse et le débit en bauds du dispositif ainsi que d'afficher le numéro de révision du matériel, le numéro de série du système et les informations d'identification de la carte de données.

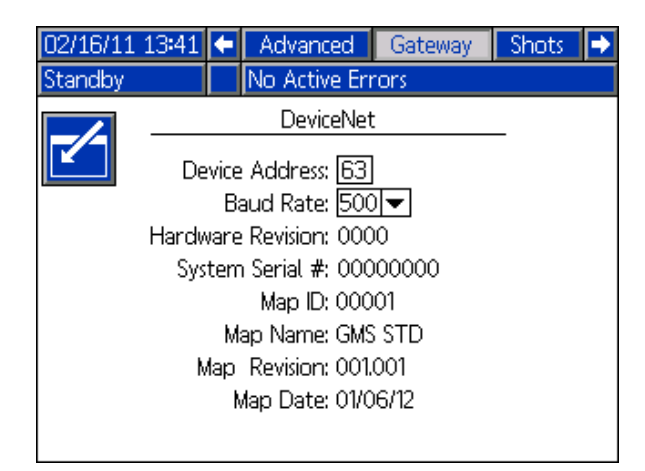

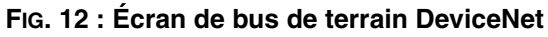

## Maintenance

### Installation des jetons de mise à jour

**REMARQUE :** la connexion du module de commande moteur, du module de contrôle des fluides, et du module de contrôle de la température au système est temporairement désactivée durant l'installation des jetons de mise à jour.

Pour installer les mises à jour de logiciel :

 Utilisez le jeton de logiciel adéquat présenté dans le tableau ci-dessous. Consultez le manuel de programmation du module Graco Control Architecture™ pour connaître les instructions.

REMARQUE : mettre à jour tous les modules du système avec la version du logiciel sur le jeton même si vous ne remplacez qu'un ou deux modules. Différentes versions du logiciel pourraient ne pas être compatibles.

Toutes les données du module (paramètres du système, journaux USB, compositions, compteurs de maintenance) pourraient être réinitialisées avec les paramètres d'usine par défaut. Téléchargez l'ensemble des paramètres et préférences utilisateur sur une clé USB avant la mise à jour, afin de faciliter leur restauration après cette dernière

Consultez les manuels pour connaître la localisation de composants spécifiques du GCA.

L'historique des versions du logiciel pour chaque système est disponible dans la partie « Assistance technique » du site www.graco.com.

| Jeton  | Application                             |
|--------|-----------------------------------------|
| 16H821 | HFR :                                   |
|        | - Module de passerelle de communication |

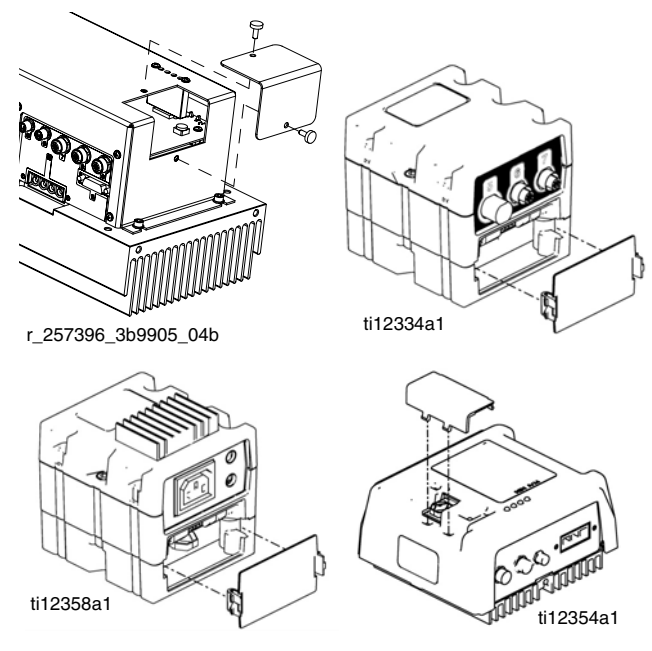

FIG. 13: Remove Access Cover

## **Données internes disponibles**

Votre bus de terrain maître peut afficher et modifier les données suivantes disponibles avec ce système.

**REMARQUE :** consultez le manuel du système approprié pour obtenir les instructions de fonctionnement de la machine.

|                    | Unités                                                                                 | En<br>octets | Entrée CGM<br>venant de la<br>sortie API                                                                                                    | Octets<br>en<br>sortie | Sortie CGM vers<br>l'entrée API                                                                                                    | Descriptions                                                                                                    |
|--------------------|----------------------------------------------------------------------------------------|--------------|----------------------------------------------------------------------------------------------------|------------------------|----------------------------------------------------------------------------------------------------|----------------------------------------------------------------------------------------------------|
| État du            | (Numéro   Nom de bit)                                                                  |              |                                                                                                    |                        |                                                                                                    |                                                                                                    |
| Systeme            | 0   Clignotement                                                                       | 1-2          | Doit suivre la<br>sortie CGM.                                                                                                    | 1-2                    | L'onde carrée va et<br>vient toutes les<br>3 secondes.                                                                                                    | Le CGM provoque une onde carrée qui va<br>et vient toutes les 3 secondes. L'API doit<br>suivre le clignotement. Si le clignotement<br>est perdu depuis l'API ou le CGM, alors le<br>système s'éteint. Si l'API ne détecte pas le<br>clignotement alors il doit entamer un cycle<br>HAUT/BAS de bits de sortie d'API pour<br>tenter d'établir le clignotement à partir du<br>CGM. Si aucun clignotement n'est<br>détecté, il est possible qu'un câble soit<br>déconnecté ou qu'une erreur critique se<br>soit produite dans le CGM. |
|                    | 1   État de la distribution                                                            |              |                                                                                                    |                        | <ul><li>1 = Distribution<br/>active,</li><li>0 = Distribution<br/>inactive</li></ul>                                                                                                    | Surveillance uniquement : dans les<br>systèmes de circulation, cela indique une<br>distribution en attente ou en cours (ou<br>lorsque le minuteur de pré-distribution est<br>actif et pendant une distribution). Dans un<br>système à tête en forme de L, la vanne de<br>distribution est considérée comme ouverte<br>jusqu'à la fin du cycle de nettoyage. Dans<br>d'autres types de système, le bit indique<br>une distribution active.                                                                                          |
|                    | 2   Vanne de distribution<br>(1 = Ouverte)                                             |              | 0 = Fermer la<br>vanne de<br>distribution<br>1 = Ouvrir la<br>vanne de<br>distribution                                                                                                |                        | 0 = Vanne de<br>distribution<br>fermée,<br>1 = Vanne de<br>distribution ouverte                                                                                                    | Utilisé pour le diagnostic uniquement. Ne<br>doit pas être utilisé pour contrôler une<br>dose distribuée.                                                                                                    |
|                    | 4   Pompe rangée<br>(1 = Rangée)                                                       |              | 1 = Commencer<br>le rangement                                                                                                    |                        | 0 = La pompe n'est<br>pas rangée,<br>1 = La pompe est<br>rangée                                                                                                    | Lors du rangement de la pompe, la pompe<br>rouge est positionnée pour que son axe<br>soit le moins possible exposé à<br>l'atmosphère. Le système doit se trouver<br>en mode En attente. Le produit chimique<br>est distribué depuis la vanne de<br>distribution.                                                                                                    |
| État du<br>système | 5   Vanne de distribution<br>verrouillée / commande<br>de Circulation<br>(1 = Bloquée) | 1-2          | <ul> <li>0 = vanne de<br/>distribution<br/>déverrouillée, en<br/>mode Sans<br/>circulation</li> <li>1 = vanne de<br/>distribution<br/>verrouillée, en<br/>mode Circulation</li> </ul> | 1-2                    | <ul> <li>0 = la vanne de<br/>distribution est<br/>déverrouillée ou en<br/>mode Sans<br/>circulation</li> <li>1 = la vanne de<br/>distribution est<br/>verrouillée ou en<br/>mode Circulation</li> </ul> | Utilisé(s) pour verrouiller la vanne de<br>distribution ou configurer le mode<br>Circulation (pour les systèmes de type à<br>circulation) uniquement en mode En<br>attente/Opérateur ou Opérateur/Nuit.<br>Uniquement pour les systèmes à<br>décrochage à la pression équipés d'une<br>vanne de distribution électrique ou dans le<br>cas d'une configuration avec vanne de<br>distribution de pression (système de type<br>à circulation).                                                                                        |
|                    | 6   Nettoyage de<br>mélange de tête (1 =<br>Fermé)                                     |              | 0 = Ouvrir le<br>nettoyage<br>1 = Fermer le<br>nettoyage                                                                                                    |                        | 0 = Le nettoyage<br>est ouvert<br>1 = Le nettoyage<br>est fermé                                                                                                    | Utilisé pour le nettoyage/le diagnostic des<br>systèmes à tête en forme de L<br>uniquement.                                                                                                    |

|                    | Unités                                                                                                    | En<br>octets | Entrée CGM<br>venant de la<br>sortie API                                                                                                    | Octets<br>en<br>sortie | Sortie CGM vers<br>l'entrée API                                                                                                    | Descriptions                                                                                                    |
|--------------------|----------------------------------------------------------------------------------------------------|--------------|----------------------------------------------------------------------------------------------------|------------------------|----------------------------------------------------------------------------------------------------|----------------------------------------------------------------------------------------------------|
| État du<br>système | 7   BIT DE<br>DÉMARRAGE DU<br>SYSTÈME<br>(1 = Activé)<br>Valide pour les systèmes<br>de circulation<br>UNIQUEMENT<br>11   État de recirc.<br>(1 = Recirc. à haute<br>pression) | 1-2          | 0 = Arrêter le         démarrage du         système         1 = Lancer le         démarrage du         système         0 = Circulation à         basse pression         ACTIVÉE         1 = Circulation à         haute pression         ACTIVÉE | 1-2                    | 0 = Démarrage du<br>système<br>DÉSACTIVÉ<br>1 = Démarrage du<br>système ACTIVÉ<br>0 = Circulation à<br>basse pression<br>ACTIVÉE<br>1 = Circulation à<br>haute pression<br>ACTIVÉE                                             | Le bit de démarrage du système permet<br>un démarrage contrôlé du système. Les<br>zones de conditionnement de température<br>sont mises en route lorsque le bit est<br>élevé. La recirculation basse pression est<br>également activée lorsque le bit est défini<br>(modes En attente et Nuit). Désactiver ce<br>bit désactive également les zones de<br>conditionnement de température et la<br>circulation. Pour les systèmes à<br>décrochage à la pression équipés d'une<br>vanne de distribution manuelle, le réglage<br>de ce bit permettra de configurer les<br>pompes pour qu'elles décrochent au point<br>de réglage de la pression. Pour les<br>systèmes à décrochage à la pression,<br>passez en mode Opérateur et réglez le bit<br>de verrouillage de la vanne de distribution<br>/ de régulation de la circulation en position<br>élevée. Dans le cas de systèmes à circulation.<br>Ne convient qu'aux systèmes à circulation<br>complète. Indique l'état du système de<br>pompe lorsqu'il est en mode circulation. Si<br>le système est en mode de recirculation à<br>basse pression, les pompes vont passer<br>en mode de circulation à haute pression<br>puis démarrer le minuteur de<br>pré-distribution arrive à son terme,<br>l'utilisateur peut demander des |
|                    | 12   Alarme de purge<br>(1 = Purge active)<br>13   L'API désactive la<br>distribution<br>14   Contrôle du CGM<br>activé<br>15   UTILISÉ EN<br>INTERNE                          |              | <br>0 = Activer la<br>distribution<br>1 = Désactiver la<br>distribution<br>0 = Le module<br>d'affichage<br>avancé contrôle le<br>système<br>1 = Le CGM<br>contrôle le<br>système<br>                                                             |                        | 0 = Dose de purge<br>non activée<br>1 = Dose de purge<br>activée<br>0 = Distribution<br>activée<br>1 = Distribution<br>désactivée<br>0 = Le CGM peut<br>surveiller<br>uniquement<br>1 = Le CGM peut<br>contrôler le<br>système | distributions. Après expiration du délai<br>après distribution, le système revient aux<br>modes basse pression. Les minuteurs de<br>pré et post distribution sont réglables à<br>partir des écrans secondaires 2 de l'ADM.<br>Surveillance uniquement. Indique l'état du<br>programme de purge.<br>L'API active/désactive la distribution à<br>partir du régulateur GCA/de la pédale ou<br>la redémarre à distance via le MCM.<br>Permet de sélectionner à partir de l'API le<br>contrôle du système via le CGM ou le<br>module d'affichage avancé. Le CGM peut<br>surveiller l'état dans les deux modes.                                                                                                    |

|                           | Unités                                                          | En<br>octets | Entrée CGM<br>venant de la<br>sortie API                                                                                                    | Octets<br>en<br>sortie | Sortie CGM vers<br>l'entrée API              | Descriptions                                                                                                    |
|---------------------------|-----------------------------------------------------------------|--------------|----------------------------------------------------------------------------------------------------|------------------------|----------------------------------------------|----------------------------------------------------------------------------------------------------|
| Mode de<br>fonctionnement | Sélection du mode du<br>système                                 | 3            | Mode<br>DÉSACTIVÉ = 1                                                                                                    | 3                      | Mode<br>DÉSACTIVÉ = 1                        | L'API sélectionne les différents modes du<br>système de distribution.                                                                                                    |
|                           |                                                                 |              | Mode EN<br>ATTENTE = 2                                                                                                    |                        | Mode<br>EN ATTENTE = 2                       | Le CGM renvoie l'état du système à l'API.                                                                                                    |
|                           |                                                                 |              | Mode<br>LANCEMENT = 3                                                                                                    |                        | Mode<br>LANCEMENT = 3                        | Le mode Amorçage n'est disponible que<br>pour les systèmes à rapport variable.                                                                                                    |
|                           |                                                                 |              | Mode<br>SÉQUENCE = 4                                                                                                    |                        | Mode<br>SÉQUENCE = 4                         | Le mode Nuit n'est disponible qu'avec les<br>HFR standard équipés de systèmes de                                                                                                    |
|                           |                                                                 |              | Mode<br>OPÉRATEUR = 5                                                                                                    |                        | Mode<br>OPÉRATEUR = 5                        | circulation complète.                                                                                                    |
|                           |                                                                 |              | Mode<br>AMORÇAGE = 6                                                                                                    |                        | Mode<br>AMORÇAGE = 6                         | distribution manuelle, les modes Décharge<br>et Séquence ne sont pas disponibles.                                                                                                    |
|                           |                                                                 |              | Mode NUIT = 7                                                                                                    |                        | Mode NUIT = 7                                |                                                                                                    |
| Dose<br>sélectionnée      | Sélectionner le numéro<br>de dose ou de position<br>de séquence | 4            | En mode<br>Lancement, vous<br>pouvez<br>sélectionner le<br>numéro de la<br>dose active. En<br>mode Séquence,<br>vous pouvez<br>sélectionner le<br>numéro de<br>position de la<br>séquence active. | 4                      | Envoi du numéro<br>de dose ou de<br>séquence | Permet de sélectionner, via l'API, le<br>numéro de dose active lorsque le système<br>est en mode Lancement ou le numéro de<br>position de séquence actuelle lorsque le<br>système est en mode Séquence |
| Séquence<br>sélectionnée  | Sélectionner une<br>séquence                                    | 5            | En mode<br>Séquence, vous<br>pouvez<br>sélectionner la<br>séquence active.<br>Elle est ignorée<br>dans les autres<br>modes                                                                        | 5                      | Envoi de la<br>séquence<br>sélectionnée      | Permet de sélectionner, via l'API, la<br>séquence active lorsque le système est en<br>mode Séquence                                                                                                    |

|                                              |                                   | En     | Entrée CGM                                                                                   | Octets | Sortia CGM vora                                                                   |                                                                                                    |
|----------------------------------------------|-----------------------------------|--------|----------------------------------------------------------------------------------------------|--------|-----------------------------------------------------------------------------------|----------------------------------------------------------------------------------------------------|
|                                              | Unités                            | octets | sortie API                                                                                   | sortie | l'entrée API                                                                      | Descriptions                                                                                                    |
| Zones de<br>conditionneme<br>nt/de chauffage |                                   | 6      | Bit 0 = 1,<br>chauffage du<br>réservoir rouge<br>activé                                      | 6      | Bit 0 = 1, chauffage<br>du réservoir rouge<br>ACTIVÉ                              | L'API active/désactive les différentes<br>zones de conditionnement.<br>Bit = 1 active la zone de chauffage.<br>Bit = 0 désactive la zone de chauffage.<br>Envoi : 0 = zone DÉSACTIVÉE, 1 = zone                                                                                                    |
|                                              |                                   |        | Bit 1 = 1,<br>chauffage du<br>réservoir bleu<br>activé                                       |        | Bit 1 = 1, chauffage<br>du réservoir bleu<br>ACTIVÉ                               | ACTIVEE                                                                                                    |
|                                              |                                   |        | Bit 2 = 1,<br>chauffage de la<br>ligne rouge activé                                          |        | Bit 2 = 1, chauffage<br>de la ligne rouge<br>ACTIVÉ                               |                                                                                                    |
|                                              |                                   |        | chauffage de la<br>ligne bleue activé                                                        |        | de la ligne bleue<br>ACTIVÉ                                                       |                                                                                                    |
|                                              |                                   |        | Bit 4 = 1,<br>chauffage du<br>flexible rouge<br>activé                                       |        | Bit 4 = 1, chauffage<br>du flexible rouge<br>ACTIVÉ                               |                                                                                                    |
|                                              |                                   |        | Bit 5 = 1,<br>chauffage du<br>flexible bleu activé                                           |        | Bit 5 = 1, chauffage<br>du flexible bleu<br>ACTIVÉ                                |                                                                                                    |
|                                              |                                   |        | Bit 6 = 1,<br>chauffage du<br>refroidisseur<br>rouge activé                                  |        | Bit 6 = 1,<br>refroidisseur rouge<br>ACTIVÉ                                       |                                                                                                    |
|                                              |                                   |        | Bit 7 = 1,<br>chauffage du<br>refroidisseur bleu<br>activé                                   |        | Bit 7 = 1,<br>refroidisseur bleu<br>ACTIVÉ                                        |                                                                                                    |
| Remplissage<br>du réservoir<br>bleu          | 1 = Remplissage,<br>0 = Désactivé | 7      | Remplissage du<br>réservoir non<br>activé = 0<br>Début du<br>remplissage du<br>réservoir = 1 | 7      | Aucun remplissage<br>du réservoir = 0<br>Réservoir en cours<br>de remplissage = 1 | Démarre l'ouverture d'une soupape de<br>remplissage. Ce bit peut être utilisé pour<br>démarrer un cycle de remplissage manuel<br>ou un cycle de remplissage automatique si<br>le mode de remplissage automatique est<br>sélectionné. La soupape de remplissage<br>du réservoir se ferme lorsque le niveau<br>atteint le contact de niveau élevé.<br>Consultez l'octet 79 pour évaluer l'état du<br>niveau du réservoir. Si le bit de<br>remplissage du réservoir est maintenu, le<br>GCA ferme la soupape lorsque le réservoir<br>est plein. Une alarme automatique de<br>délai dépassé se déclenche si le niveau<br>élevé n'est pas atteint dans une durée<br>programmée. |

|                                        | Unités                            | En<br>octets | Entrée CGM<br>venant de la<br>sortie API                                                     | Octets<br>en<br>sortie | Sortie CGM vers<br>l'entrée API                                                      | Descriptions                                                                                                    |
|----------------------------------------|-----------------------------------|--------------|----------------------------------------------------------------------------------------------|------------------------|--------------------------------------------------------------------------------------|----------------------------------------------------------------------------------------------------|
| Remplissage<br>du réservoir<br>rouge   | 1 = Remplissage,<br>0 = Désactivé | 8            | Remplissage du<br>réservoir non<br>activé = 0<br>Début du<br>remplissage du<br>réservoir = 1 | 8                      | Aucun remplissage<br>du réservoir = 0<br>Remplissage du<br>réservoir = 1             | Permet l'ouverture d'une soupape de<br>remplissage. Ce bit peut être utilisé pour<br>démarrer un cycle de remplissage manuel<br>ou un cycle de remplissage automatique si<br>le mode de remplissage automatique est<br>sélectionné. La soupape de remplissage<br>du réservoir se ferme lorsque le niveau<br>atteint le contact de niveau élevé.<br>Consultez l'octet 79 pour évaluer l'état du<br>niveau du réservoir. Si le bit de<br>remplissage du réservoir est maintenu, le<br>GCA ferme la soupape lorsque le réservoir<br>est plein. Une alarme automatique de<br>délai dépassé se déclenche si le niveau<br>élevé n'est pas atteint dans une durée<br>programmée. |
| Erreurs<br>nécessitant<br>confirmation |                                   | 9-12         | La sortie ASCII de<br>l'API doit<br>correspondre à la<br>valeur ASCII<br>d'entrée de l'API.  | 9-12                   | La valeur ASCII<br>CGM de l'erreur<br>nécessite<br>actuellement une<br>confirmation. | Les erreurs nécessitant une confirmation<br>sont présentées dans l'ordre d'arrivée. La<br>dernière erreur est actuellement inscrite<br>dans le registre des erreurs du CGM. L'API<br>doit renvoyer la valeur ASCII exacte pour<br>que l'erreur soit confirmée dans le CGM.<br>Si un code d'erreur ASCII incorrect est<br>renvoyé au CGM, l'erreur ne sera pas<br>effacée et le registre du CGM sera écrasé<br>avec l'erreur incorrecte. S'il existe<br>plusieurs codes d'erreur, l'API doit les<br>confirmer dans l'ordre d'arrivée des<br>erreurs à l'API depuis le CGM. Consultez<br>les octets 80-83 et 84 pour obtenir les<br>erreurs et les états.                   |

|                                                  |                                                                                                    | En     | Entrée CGM | Octets | Sortia CGM vora                                                                                        |                                                                                                    |
|--------------------------------------------------|----------------------------------------------------------------------------------------------------|--------|------------|--------|----------------------------------------------------------------------------------------------------|----------------------------------------------------------------------------------------------------|
|                                                  | Unités                                                                                                    | octets | sortie API | sortie | l'entrée API                                                                                           | Descriptions                                                                                                    |
| Informations<br>d'unités et de<br>fonctionnement | Informations d'unités<br>et de fonctionnement<br>Bit   Fonction                                                           |        |            | 13-14  | Bit<br>xx   Signification                                                                              |                                                                                                    |
|                                                  | 0-1   Unités de volume                                                                                                    |        |            |        | 0 0   Gallons ; 0 1  <br>cc ; 1 0   Litres                                                             | Surveillance uniquement. Vous pouvez lire<br>les unités de fonctionnement de la<br>machine sur l'API et les utiliser au besoin.                                                        |
|                                                  | 2-3   Unités de poids                                                                                                    |        |            | -      | 0 0   Grammes ; 0 1<br>  Kilogrammes ; 1 0  <br>Livres                                                 |                                                                                                    |
|                                                  | 4-5   Unités de pression                                                                                                  |        |            | 13-14  | 0 0   Bars ; 0 1   psi ;<br>1 0   MPa                                                                  | Surveillance uniquement. Vous pouvez lire<br>les unités de fonctionnement de la<br>machine sur l'API et les utiliser au besoin.                                                        |
|                                                  | 6   Température                                                                                                    |        |            |        | 0 = Fahrenheit ;<br>1 = Celsius                                                                        |                                                                                                    |
|                                                  | 7   Unité de débit                                                                                                    |        |            |        | 0 = Volume ;<br>1 = Poids                                                                              |                                                                                                    |
|                                                  | 8   Unité de débit                                                                                                    |        |            |        | 0 = Minute ;<br>1 = Seconde                                                                            |                                                                                                    |
|                                                  | 9   Mode de commande                                                                                                    |        |            |        | 0 = Pression ;<br>1 = Débit                                                                            |                                                                                                    |
|                                                  | 10 11   Mode de<br>distribution                                                                                           |        |            |        | 0 0   Durée ; 0 1  <br>Volume ; 1 0  <br>Poids                                                         |                                                                                                    |
|                                                  | 12   Réservé pour une<br>utilisation ultérieure                                                                           |        |            |        |                                                                                                    |                                                                                                    |
|                                                  | 13   Réservé pour une<br>utilisation ultérieure                                                                           |        |            |        |                                                                                                    |                                                                                                    |
|                                                  | 14   Réservé pour une<br>utilisation ultérieure                                                                           |        |            |        |                                                                                                    |                                                                                                    |
|                                                  | 15   Réservé pour une<br>utilisation ultérieure                                                                           |        |            |        |                                                                                                    |                                                                                                    |
| Consigne de<br>débit                             | Les appareils peuvent<br>être regroupés par<br>poids, volume ou durée<br>en fonction de la<br>configuration du<br>système |        |            | 15-18  | Valeur entière de la<br>consigne de débit<br>dans le système de<br>distribution.                       | Surveillance uniquement. La valeur<br>provenant du CGM est une valeur entière<br>et doit être multipliée par 0,0001 pour que<br>le débit demandé soit dans les unités du<br>système    |
| Consigne de<br>quantité à<br>distribuer          | Selon la configuration du<br>système, les unités<br>peuvent être de poids ou<br>de volume                                 |        |            | 19-22  | Valeur entière de la<br>consigne de<br>quantité à<br>distribuer dans le<br>système de<br>distribution. | Surveillance uniquement. La valeur<br>provenant du CGM est une valeur entière<br>et doit être multipliée par 0,001 pour que la<br>quantité demandée soit dans les unités du<br>système |

|                                                   |                                                                                           | -            | Entrée CGM | Octets       |                                                                                                    |                                                                                                    |
|---------------------------------------------------|-------------------------------------------------------------------------------------------|--------------|------------|--------------|----------------------------------------------------------------------------------------------------|----------------------------------------------------------------------------------------------------|
|                                                   | Unités                                                                                    | En<br>octets | sortie API | en<br>sortie | l'entrée API                                                                                                  | Descriptions                                                                                                    |
| Consigne de<br>dosage du<br>produit<br>bleu/rouge | Selon la configuration du<br>système, les unités<br>peuvent être de poids ou<br>de volume |              |            | 23-24        | Valeur entière de la<br>consigne de<br>dosage du produit<br>bleu/rouge dans le<br>système de<br>distribution. | Surveillance uniquement. La valeur<br>provenant du CGM est une valeur entière<br>et doit être multipliée par 0,01 pour que le<br>dosage de produit demandé soit dans les<br>unités du système. Bleu est la valeur et<br>Rouge est toujours = 1. Bleu : Rouge ==<br>xx,xx:1 |
| Pression réelle<br>de la pompe<br>rouge           | PSI, bar(s) ou MPa                                                                        |              |            | 25-28        | Valeur entière de la<br>pression réelle de<br>la pompe rouge<br>dans le système de<br>distribution.           | Surveillance uniquement. La valeur<br>provenant du CGM est une valeur entière<br>et doit être multipliée par 0,0001 pour que<br>la pression réelle de la pompe rouge soit<br>dans les unités du système                                                                    |
| Pression réelle<br>de la pompe<br>bleue           | PSI, bar(s) ou MPa                                                                        |              |            | 29-32        | Valeur entière de la<br>pression réelle de<br>la pompe bleue<br>dans le système de<br>distribution.           | Surveillance uniquement. La valeur<br>provenant du CGM est une valeur entière<br>et doit être multipliée par 0,0001 pour que<br>la pression réelle de la pompe bleue soit<br>dans les unités du système                                                                    |
| Débit réel de la<br>pompe                         | Selon la configuration du<br>système, les unités<br>peuvent être de poids ou<br>de volume |              |            | 33-36        | Valeur entière du<br>débit réel dans le<br>système de<br>distribution.                                        | Surveillance uniquement. La valeur<br>provenant du CGM est une valeur entière<br>et doit être multipliée par 0,0001 pour que<br>le débit actuel soit dans les unités du<br>système                                                                                         |
| Dosage réel du<br>produit<br>bleu/rouge           | Selon la configuration du<br>système, les unités<br>peuvent être de poids ou<br>de volume |              |            | 37-38        | Valeur entière du<br>dosage réel du<br>produit dans le<br>système de<br>distribution.                         | Surveillance uniquement. La valeur<br>provenant du CGM est une valeur entière<br>et doit être multipliée par 0,01 pour que le<br>dosage réel soit dans les unités du<br>système. Bleu est la valeur et Rouge est<br>toujours = 1. Bleu : Rouge == xx,xx:1                  |
| Quantité réelle<br>à distribuer                   | Selon la configuration du<br>système, les unités<br>peuvent être de poids ou<br>de volume |              |            | 39-42        | Valeur entière de la<br>quantité réelle à<br>distribuer dans le<br>système de<br>distribution.                | Surveillance uniquement. La valeur<br>provenant du CGM est une valeur entière<br>et doit être multipliée par 0,001 pour que la<br>quantité réelle soit dans les unités du<br>système                                                                                       |
| Durée réelle de<br>distribution                   | ms                                                                                        |              |            | 43-46        | Durée réelle de<br>distribution en ms                                                                         | Surveillance uniquement. La période de référence est de 0,001 seconde == xxx ms.                                                                                                    |
| Temp. réelle de<br>la ligne bleue                 | Selon la configuration du<br>système, les unités<br>peuvent apparaître en<br>°C ou en °F  |              |            | 47-48        | Température réelle                                                                                            | Surveillance uniquement. La valeur<br>provenant du CGM est une valeur entière<br>et doit être multipliée par 0,1 pour que la<br>température réelle soit dans les unités du<br>système.                                                                                     |
| Température<br>réelle du<br>flexible bleu         | Selon la configuration du<br>système, les unités<br>peuvent apparaître en<br>°C ou en °F  |              |            | 49-50        | Température réelle                                                                                            |                                                                                                    |
| Temp. réelle de<br>la ligne rouge                 | Selon la configuration du<br>système, les unités<br>peuvent apparaître en<br>°C ou en °F  |              |            | 51-52        | Température réelle                                                                                            |                                                                                                    |

|                                                                | Unitán                                                                                   | En     | Entrée CGM<br>venant de la | Octets<br>en | Sortie CGM vers            | Descriptions                                                                                                    |
|----------------------------------------------------------------|------------------------------------------------------------------------------------------|--------|----------------------------|--------------|----------------------------|----------------------------------------------------------------------------------------------------|
| Température                                                    | Selon la configuration du                                                                | octets | sortie API                 | 53-54        | Température réelle         | Descriptions                                                                                                    |
| réelle du                                                      | système, les unités                                                                      |        |                            | 00 04        |                            |                                                                                                    |
| flexible rouge                                                 | peuvent apparaître en<br>°C ou en °F                                                     |        |                            |              |                            |                                                                                                    |
| Température                                                    | Selon la configuration du                                                                |        |                            | 55-56        | Température réelle         |                                                                                                    |
| produit du<br>réservoir bleu                                   | peuvent apparaître en<br>°C ou en °F                                                     |        |                            |              |                            |                                                                                                    |
| Température<br>réelle du<br>produit du<br>réservoir rouge      | Selon la configuration du<br>système, les unités<br>peuvent apparaître en<br>°C ou en °F |        |                            | 57-58        | Température réelle         |                                                                                                    |
| Température<br>réelle du<br>refroidisseur<br>bleu              | Selon la configuration du<br>système, les unités<br>peuvent apparaître en<br>°C ou en °F |        |                            | 59-60        | Température réelle         |                                                                                                    |
| Température<br>réelle du<br>refroidisseur<br>rouge             | Selon la configuration du<br>système, les unités<br>peuvent apparaître en<br>°C ou en °F |        |                            | 61-62        | Température réelle         |                                                                                                    |
| Consigne de<br>temp. de la<br>ligne bleue                      | Selon la configuration du<br>système, les unités<br>peuvent apparaître en<br>°C ou en °F |        |                            | 63-64        | Consigne de<br>température | Surveillance uniquement. La valeur<br>provenant du CGM est une valeur entière<br>et doit être multipliée par 0,1 pour que la<br>consigne de température soit dans les<br>unités du système.<br>Consultez les octets 23-26 d'entrée CGM<br>pour modifier les consignes de |
| Consigno do                                                    | Solon la configuration du                                                                |        |                            | 65-66        | Consigno do                | température.                                                                                                    |
| température du flexible bleu                                   | système, les unités<br>peuvent apparaître en<br>°C ou en °F                              |        |                            | 03-00        | température                |                                                                                                    |
| Consigne de<br>température de<br>la ligne rouge                | Selon la configuration du<br>système, les unités<br>peuvent apparaître en<br>°C ou en °F |        |                            | 67-68        | Consigne de température    |                                                                                                    |
| Consigne de<br>température du<br>flexible rouge                | Selon la configuration du<br>système, les unités<br>peuvent apparaître en<br>°C ou en °F |        |                            | 69-70        | Consigne de température    |                                                                                                    |
| Consigne de<br>température du<br>produit du<br>réservoir bleu  | Selon la configuration du<br>système, les unités<br>peuvent apparaître en<br>°C ou en °F |        |                            | 71-72        | Consigne de température    |                                                                                                    |
| Consigne de<br>température du<br>produit du<br>réservoir rouge | Selon la configuration du<br>système, les unités<br>peuvent apparaître en<br>°C ou en °F |        |                            | 73-74        | Consigne de température    |                                                                                                    |
| Consigne de<br>température du<br>refroidisseur<br>bleu         | Selon la configuration du<br>système, les unités<br>peuvent apparaître en<br>°C ou en °F |        |                            | 75-76        | Consigne de température    |                                                                                                    |
| Consigne de<br>température du<br>refroidisseur<br>rouge        | Selon la configuration du<br>système, les unités<br>peuvent apparaître en<br>°C ou en °F |        |                            | 77-78        | Consigne de température    |                                                                                                    |

|                                                             | Unités                                                                                                 | En<br>octets | Entrée CGM<br>venant de la<br>sortie API | Octets<br>en<br>sortie | Sortie CGM vers<br>l'entrée API                                                                                                    | Descriptions                                                                                                    |
|-------------------------------------------------------------|----------------------------------------------------------------------------------------------------|--------------|------------------------------------------|------------------------|----------------------------------------------------------------------------------------------------|----------------------------------------------------------------------------------------------------|
| Retour de l'état<br>du niveau de<br>produit du<br>réservoir | Niveau de réservoir<br>élevé = 3<br>Niveau du réservoir<br>moyen = 2<br>Niveau de réservoir bas<br>= 1 |              |                                          | 79                     | Bits 3-0 = Niveau<br>du réservoir rouge<br>Bits 7-4 = Niveau<br>du réservoir bleu                                                                                                  | Surveillance uniquement. Les valeurs<br>provenant du CGM :<br>Niveau de réservoir élevé = 3<br>Niveau du réservoir moyen = 2<br>Niveau de réservoir bas = 1                                                                                                    |
| Défilement des<br>erreurs                                   | Valeurs ASCII des<br>erreurs actuelles                                                                 |              |                                          | 80-83                  | Cet écran contient<br>les caractères<br>ASCII du code<br>d'erreur<br>correspondant à<br>l'erreur dans la<br>barre de<br>défilement des<br>erreurs du module<br>d'affichage avancé. | Surveillance uniquement. La valeur ASCII<br>provenant du CGM correspond aux codes<br>d'erreur actuels sur le module d'affichage<br>avancé. L'erreur défile s'il en existe<br>plusieurs. Les erreurs peuvent nécessiter<br>une confirmation ; consultez les octets<br>9-12. Consultez le manuel du système<br>pour obtenir une description des erreurs. |

|                                              |        |        | Entrée CGM   | Octets |                                                            |                                                                                                    |
|----------------------------------------------|--------|--------|--------------|--------|------------------------------------------------------------|----------------------------------------------------------------------------------------------------|
|                                              |        | En     | venant de la | en     | Sortie CGM vers                                            |                                                                                                    |
|                                              | Unités | octets | sortie API   | sortie | l'entrée API                                               | Descriptions                                                                                                    |
| Retour du<br>module<br>d'affichage<br>avancé | Unites |        |              | 84     | Bits 3-0 = Bits<br>d'état du module<br>d'affichage avancé. | Descriptions         Surveillance uniquement :         Les types d'erreur nécessitant une confirmation apparaissent en premier. Une fois que les erreurs auront été confirmées, les types d'erreurs actuels seront indiqués.         Bits 7-4 d'état         Erreur nécessitant confirmation – Alarme = (0x03)         Erreur nécessitant confirmation – Écart = (0x02)         Erreur nécessitant confirmation – Mise en garde = (0x01) |
|                                              |        |        |              |        |                                                            | Erreur – Alarme = (0x0C)                                                                                                    |
|                                              |        |        |              |        |                                                            | Erreur – Écart = (0x08)                                                                                                    |
|                                              |        |        |              |        |                                                            | Erreur – Mise en garde = (0x04)                                                                                                    |
|                                              |        |        |              |        | Les bits 4-7 se<br>décomposent<br>comme suit :             | Les bits d'état du système sont<br>disponibles.<br>Les bits 3 à 0 sont définis comme suit :                                                                                                    |
|                                              |        |        |              |        | Bit 4 = État de<br>l'alimentation du<br>système            |                                                                                                    |
|                                              |        |        |              |        | Bit 5 = Système de<br>distribution prêt à                  | État de l'alimentation du système<br>0 = Désactivé, 1 = Activé (Bit 0)                                                                                                    |
|                                              |        |        |              |        | Bit 6 = Système de<br>distribution prêt à<br>recevoir des  | 0 = Pas prêt, 1 = Prêt (Bit 1)                                                                                                    |
|                                              |        |        |              |        | demandes<br>externes                                       | Système de distribution prêt à recevoir des<br>demandes externes 0 = Pas prêt, 1 = Prêt<br>(Bit 2)                                                                                                    |
|                                              |        |        |              |        | Bit 7 = Utilisation<br>ultérieure                          |                                                                                                    |
|                                              |        |        |              |        |                                                            | Témoin d'ouverture de la vanne de distribution (=1)                                                                                                    |

|                                                                                            | Unitáo                                                                                                    | En    | Entrée CGM<br>venant de la                                                                                                    | Octets<br>en | Sortie CGM vers | Descriptions                                                                                                    |
|--------------------------------------------------------------------------------------------|----------------------------------------------------------------------------------------------------|-------|----------------------------------------------------------------------------------------------------|--------------|-----------------|----------------------------------------------------------------------------------------------------|
| Modification du<br>débit de<br>distribution ou<br>du point de<br>réglage de la<br>pression | Les appareils peuvent<br>être regroupés par<br>poids, volume, débit ou<br>pression en fonction de<br>la configuration du<br>système                                                                                                    | 13-16 | Valeur entière du<br>débit requis dans<br>le système de<br>distribution.                                                                                                    |              |                 | Modifie le nombre de décharges<br>sélectionné pour obtenir un nouveau débit.<br>La valeur fournie au CGM doit être un<br>entier. La valeur de l'API est xxx,xxx et doit<br>être multipliée par 1000 avant d'être<br>envoyée au CGM                                                                                                    |
| Modifier la<br>consigne de<br>quantité de<br>distribution                                  | Les appareils peuvent<br>être regroupés par<br>poids, volume ou durée<br>en fonction de la<br>configuration du<br>système                                                                                                    | 17-20 | Valeur entière de<br>la quantité de<br>distribution<br>demandée dans<br>le système de<br>distribution.                                                                                 |              |                 | Permet de modifier le dosage actuel<br>sélectionné et de définir une nouvelle<br>quantité de distribution. La valeur fournie<br>au CGM doit être un entier. La valeur de<br>l'API est xxx,xxx et doit être multipliée par<br>1000 avant d'être envoyée au CGM                                                                                                    |
| Modifier la<br>consigne de<br>dosage de produit                                            | Selon la configuration du<br>système, les unités peuvent<br>être de poids ou de volume                                                                                                    | 21-22 | Valeur entière du<br>dosage de produit<br>demandé dans le<br>système de<br>distribution. Bleu :<br>Rouge                                                                               |              |                 | Permet de modifier le dosage actuel sélectionné<br>dans un système de dosage variable et de définir<br>un nouveau dosage. La valeur fournie au CGM doit<br>être un entier et doit être multipliée par 100 pour<br>obtenir le dosage de produit demandé. Bleu est la<br>valeur et Rouge est toujours = 1. L'entrée de l'API<br>est : Bleu : Rouge == xx,xx:1                                                                                                    |
| Modifier la consigne<br>de température de<br>conditionnement                               | Sélectionnez la consigne de<br>zone de conditionnement à<br>modifier<br>Zone de conditionnement<br>sélectionnée,<br>MSW = Zone de<br>conditionnement sélectionnée<br>LSW = point de réglage de la<br>température en incréments de<br>degrés de 0.1<br>(Exemple: 501 = 50.1) | 23-24 | 0 = Réservoir rouge                                                                                                    |              |                 | Pour modifier une zone de chauffage, sélectionnez<br>le numéro de zone approprié afin que le CGM<br>puisse attribuer une nouvelle consigne de<br>température à la zone de chauffage sélectionnée.<br>Une seule zone de chauffage peut être<br>sélectionnée à la fois.<br>MSW + LSW combinés pour former un DINT, de la<br>sortie de l'API à l'entrée du CGM.<br>REMARQUE : Si le système est un HFR standard,<br>le point de réglage LSW doit être de 0.1 °C, même<br>si le mode Fahrenheit est sélectionné au niveau de<br>l'ADM. |
|                                                                                            |                                                                                                    |       | 1 = Réservoir bleu         2 = Ligne rouge         3 = Ligne bleue         4 = Flexible rouge         5 = Flexible bleu         6 = Refroidisseur rouge         7 = Refroidisseur bleu |              |                 |                                                                                                    |

|                                                                 | Unitán                                                                                                    | En    | Entrée CGM<br>venant de la                                                                                                    | Octets<br>en | Sortie CGM vers | Descriptions                                                                                                    |
|-----------------------------------------------------------------|----------------------------------------------------------------------------------------------------|-------|----------------------------------------------------------------------------------------------------|--------------|-----------------|----------------------------------------------------------------------------------------------------|
| Modifier la<br>consigne de<br>température de<br>conditionnement | Selon la configuration du<br>système, les unités peuvent<br>apparaître en °C ou en °F<br>LSW = Point de réglage<br>souhaité à 0.1 °C pour les<br>appareils HFR standard. Point<br>de réglage souhaité à 123 °C<br>/ 0,1 °F pour les appareils de<br>recirculation. | 25-26 | Sortie API<br>Consigne désirée en<br>0,1°C. Les consignes<br>de température sont<br>limitées par les<br>valeurs d'alarme de<br>température trop<br>élevée ou trop basse.<br>Il doit y avoir une<br>différence de<br>10 minimum entre la<br>nouvelle consigne et<br>les valeurs d'alarme,<br>sinon la nouvelle<br>consigne sera<br>ignorée. |              | -               | La valeur fournie au CGM doit être un entier et doit<br>être multipliée par 10 pour obtenir la température de<br>zone sélectionnée. L'entrée de température dans<br>l'API est == xxx, x F ou C et doivent être remplacés<br>par des xxx C avant l'envoi au CGM (HFR<br>standard uniquement). Les consignes de<br>température sont limitées par les valeurs d'alarme<br>de température trop basse ou trop élevée. Les<br>points de réglage d'alarme doivent être supérieurs<br>de 10 degrés (HFR standard) ou de 2 degrés<br>(appareil à recirculation) au point de réglage requis.<br>Si l'alarme est proche de 10 degrés (pour un HFR<br>standard) ou de 2 degrés (pour un appareil de<br>recirculation) alors le point de réglage demandé doit<br>être ignoré. Vous devez modifier manuellement les<br>consignes d'alarme sur le module d'affichage<br>avancé avant de modifier une nouvelle consigne.<br>Consultez les octets de sortie 63 à 78 pour obtenir<br>les retours de température de zone du CGM.<br>LSW = Consigne désirée en unités de 0,1°C<br>LSW + MSW combinés pour former un DINT, de la<br>sortie de l'API à l'entrée du CGM. |
| Alimentation du<br>système                                      | Alimentation du système                                                                                                    | 27    | Permet de basculer<br>l'alimentation du<br>système lors d'un<br>changement.                                                                                                    | -            |                 | L'alimentation du système est ACTIVÉE lorsque le<br>module d'affichage avancé est en mode actif.<br>L'alimentation du système est DÉSACTIVÉE<br>lorsque la DEL d'alimentation est jaune. Pour<br>activer ou désactiver l'alimentation du système,<br>inscrivez une valeur différente correspondant à<br>l'octet d'alimentation du système. Modifier la valeur<br>fera basculer l'alimentation de l'état ACTIVÉ à<br>DÉSACTIVÉ et vice versa. Consultez l'octet de<br>sortie 84 concernant l'état de l'alimentation du<br>système                                                                                                    |

### Automate

#### Commandes du CGM et du mode Nuit

Lorsque l'automate passe le HFR en mode Nuit à l'aide du CGM, il est en charge d'activer et de désactiver les pompes en conséquence (en définissant ou effaçant la valeur « SYSTEM STARTUP BIT » (bit de démarrage du système) ou les octets 1-2 du bit 7 ) lorsque le bit « CGM Control Enabled » (CGM activé) est défini (Bit 14, octets 1-2). L'automate passera en commande prioritaire sur tous les quarts actifs du mode Nuit ou les programmations du minuteur lorsque le minuteur correspondant expirera au niveau du module d'affichage avancé (ADM). Si l'automate efface le bit « CGM Control Enabled » (CGM activé) après avoir passé le HFR en mode Nuit, les minuteurs de ce mode fonctionneront correctement et réguleront la distribution de produit en conséquence.

## Commandes du CGM et immobilisation des pompes

Une fois que le HFR est passé en mode En attente, l'automate (et l'utilisateur grâce aux pressions sur la pédale de commande) aura la possibilité d'immobiliser les pompes. Lorsque les pompes sont immobilisées, l'axe de pompe à produit rouge est immergé dans le produit rouge afin de prévenir l'exposition de l'axe et du produit rouge présent sur l'axe à l'air libre.

Si le système est un système totalement basé sur la circulation, l'automate aura besoin que les pompes fonctionnent à basse pression (en définissant la requête « SYSTEM STARTUP BIT » (bit de démarrage du système) ou les octets 1-2 du bit 7) avant de régler le bit « Pump Parked » (pompe immobilisée) (bit 4, octets 1-2). Dans le cas d'un HFR standard, l'utilisateur devra supprimer la requête « SYSTEM STARTUP BIT » (bit de démarrage du système) dès que la pompe aura atteint sa position d'immobilisation. Dans le cas d'un système de type à recirculation, la pompe restera en position d'immobilisation ; elle ignorera la requête d'activation « SYSTEM STARTUP BIT » (bit de démarrage du système).Dans le cas d'un système de type à recirculation, pour sortir d'un état d'immobilisation. l'automate devra effacer le bit « Pump Parked » (pompe immobilisée) puis définir la requête « SYSTEM STARTUP BIT » (bit de démarrage du système) à partir d'un état vierge. Lorsque cela se produit, les pompes vont commencer à tourner avec le dernier débit basse pression utilisé.

Si le système est de type à décrochage à la pression, l'automate a simplement besoin de mettre le bit « Pump Parked » (pompe immobilisée) en état d'activité ; les pompes pourront alors aller jusqu'à leur position d'immobilisation. Si le système est équipé d'une vanne de distribution manuelle, l'utilisateur devra s'assurer que les pressions de la pompe sont inférieures à environ 27 bars (2.7 MPa, 391 psi) avant de régler le bit « Pump Parked » (pompe immobilisée) ; il devra également s'assurer que la vanne de décompression est ouverte ou que le produit est renvoyé hors des vannes de décompression au niveau du collecteur de produit.

#### Informations de l'écran de l'ADM lorsque le module de passerelle de communication CGM est allumé ou arrêté

Lorsque l'utilisateur, ou l'automate, définit ou efface le bit « CGM Control Enabled » (CGM activé), les informations fournies sur l'écran de l'ADM ne reflètent pas forcément les valeurs actuelles. Si l'utilisateur parcourt les menus puis revient à l'écran d'accueil de fonctionnement, les informations fournies correspondront à la situation actuelle.

### Diagrammes de temps

Les diagrammes suivants présentent la séquence de signal des communications du CGM.

#### Diagramme de temps du clignotement

| Clignotement                           | Entrée CGM<br>Octets/Bit | Sortie CGM<br>Octets/Bit |  |
|----------------------------------------|--------------------------|--------------------------|--|
| Clignotement CGM – Normal              | E/S                      |                          |  |
| Clignotement API – Normal              |                          | E/S                      |  |
|                                        |                          |                          |  |
| Clignotement CGM – Pas de clignotement | E/S                      |                          |  |
| Clignotement API – Cycle Haut/Bas      |                          | E/S                      |  |
|                                        |                          |                          |  |

#### Diagramme de bit d'alimentation du système

| Bit d'alimentation du système                      | Entrée CGM<br>Octets/Bit | Sortie CGM<br>Octets/Bit |  |
|----------------------------------------------------|--------------------------|--------------------------|--|
| Définir la commande du CGM                         | 2/7                      |                          |  |
| Vérifier la commande du CGM                        |                          | 2/7                      |  |
| Alimentation du système ACTIVÉE                    | 27                       |                          |  |
| Vérifier l'activation de l'alimentation du système |                          | 84/0                     |  |

#### Configuration du dosage – Diagramme de changement

| Configuration du lancement –<br>Changement | Entrée CGM<br>Octets/Bit | Sortie CGM<br>Octets/Bit |  |
|--------------------------------------------|--------------------------|--------------------------|--|
| Sélectionner le mode de lancement          | 3                        |                          |  |
| Vérifier le mode de lancement              |                          | 3                        |  |
| Sélectionner le numéro de la dose          | 4                        |                          |  |
| Vérifier le numéro de la dose              |                          | 4                        |  |
| Définir le débit                           | 13-16                    |                          |  |
| Vérifier le débit                          |                          | 13-16                    |  |
| Définir la taille de la dose               | 17-20                    |                          |  |
| Vérifier la taille de la dose              |                          | 19-22                    |  |

#### Alimentation DÉSACTIVÉE Distribution Fin Distribution Début t Système Prêt Alimentation ACTIVÉE Sortie CGM Octets/Bit 6/0 à 7 1/14 N/A 217 1/7 84/1 2/6 1/2 1/6 ო 4 Entrée CGM Octets/Bit N/A N/A 2/6 2/7 ო ო 3it de démarrage du système – Circ. Uniquemer Démarrage de la distribution - Direct vers MCM Vettoyage de tête en forme de L (tête en forme de L uniquement) Chauffage du système/Heure du démarrage érifier les zones de chauffage ACTIVEES État de circulation – 1 = Pression élevée érifier le bit de démarrage du système API active la distribution – 0 = Activée Démarrage du système et système de recirculation lérifier la distribution activée par l'API Sélectionner le mode de lancement électionner le numéro de la dose Définir la commande du CGM lérifier la commande du CGM lérifier le mode de lancement anne de distribution ouverte /érifier le numéro de la dose Système prêt à distribuer Distribution active

#### Diagramme de démarrage du système et de recirculation de la distribution

## Pièces

### Modèle 24J415

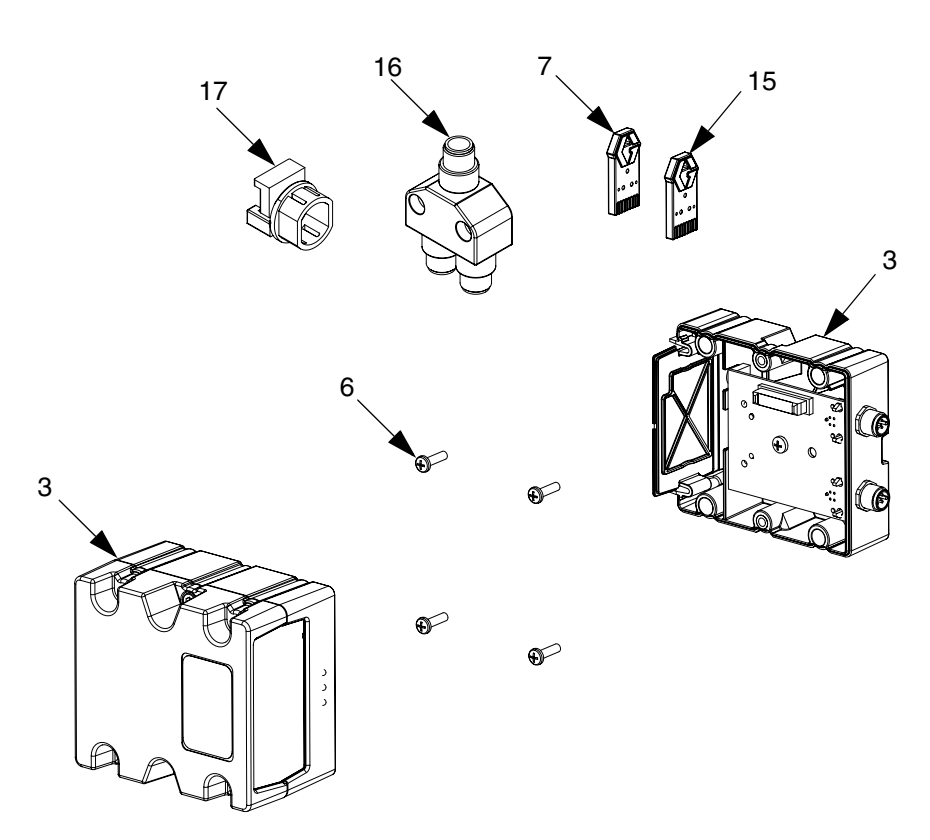

| Réf. | Pièce     | Description                                       | Qté |
|------|-----------|---------------------------------------------------|-----|
| 3†   | CGMxx0    | MODULE, CGM                                       |     |
| 6    | 114984    | VIS, autotaraudeuse, tête cylindrique             |     |
| 7    | 16J526    | JETON, carte                                      | 1   |
| 12♦  | 121000    | CÂBLE, CAN, femelle/femelle 0,5 m                 | 1   |
| 13♦  | 121901    | SUPPRESSEUR, boîte d'enclenchement,               | 3   |
|      |           | ferrite                                           |     |
| 15   | 16H821    | JETON, GCA, mise à niveau, ADM32                  | 1   |
| 16   | 121807    | CONNECTEUR, séparateur                            | 1   |
| 17   | 124005    | RACCORD, détendeur                                | 1   |
| + /  | Non compr | is dans la kit. Consultaz <b>Kits</b> à la naga 2 |     |

- † Non compris dans le kit. Consultez Kits à la page 2 pour connaître les modules CGM disponibles. Consultez le manuel 312864 du module de passerelle de communication pour obtenir une liste des pièces.
- Non illustré.

### Garantie standard de Graco

Graco garantit que tout le matériel mentionné dans le présent document, fabriqué par Graco et portant son nom est exempt de défaut de matériel et de fabrication à la date de la vente à l'acheteur et utilisateur initial. Sauf garantie spéciale, étendue ou limitée, publiée par Graco, Graco réparera ou remplacera, pendant une période de douze mois à compter de la date de la vente, toute pièce de l'équipement jugée défectueuse par Graco. Cette garantie s'applique uniquement si l'équipement est installé, utilisé et entretenu conformément aux recommandations écrites de Graco.

Cette garantie ne n'applique pas, et Graco ne sera pas tenue pour responsable, en cas de détérioration générale ou de tout autre dysfonctionnement, dommage ou usure suite à une installation défectueuse, mauvaise application, abrasion, corrosion, maintenance inadéquate ou incorrecte, négligence, accident, altération ou substitution de pièces de composants ne portant pas la marque Graco. Graco ne saurait être tenue pour responsable en cas de dysfonctionnement, dommage ou usure dus à l'incompatibilité de l'équipement de Graco avec des structures, accessoires, équipements ou matériels non fournis par Graco, ou encore dus à un défaut de conception, de fabrication, d'installation, de fonctionnement ou d'entretien de structures, d'accessoires, d'équipements ou de matériels non fournis par Graco.

Cette garantie s'applique à condition que l'équipement objet de la réclamation soit retourné en port payé à un distributeur de Graco agréé pour la vérification du défaut signalé. Si le défaut est reconnu, Graco réparera ou remplacera gratuitement toutes les pièces défectueuses. L'équipement sera retourné à l'acheteur d'origine en port payé. Si l'inspection de l'équipement ne révèle aucun défaut matériel ou de fabrication, les réparations seront effectuées à un coût raisonnable pouvant inclure le coût des pièces, de la main-d'œuvre et du transport.

#### CETTE GARANTIE EST UNE GARANTIE EXCLUSIVE ET REMPLACE TOUTE AUTRE GARANTIE, EXPRESSE OU TACITE, COMPRENANT, MAIS NE SE LIMITANT PAS À, UNE GARANTIE MARCHANDE OU UNE GARANTIE DE FINALITÉ PARTICULIÈRE.

La seule obligation de Graco et la seule voie de recours de l'acheteur pour tout défaut relevant de la garantie sont telles que définies ci-dessus. L'acheteur convient qu'aucun autre recours (y compris, mais sans s'y limiter, concernant les dommages indirects ou consécutifs de manque à gagner, perte de marché, dommages corporels ou matériels ou tout autre dommage indirect ou consécutif) ne sera possible. Toute action pour violation de la garantie doit être intentée dans les deux (2) ans à compter de la date de vente.

GRACO NE GARANTIT PAS ET REFUSE TOUTE GARANTIE IMPLICITE DE QUALITÉ MARCHANDE ET DE FINALITÉ PARTICULIÈRE POUR LES ACCESSOIRES, ÉQUIPEMENTS, MATÉRIELS OU COMPOSANTS VENDUS MAIS NON FABRIQUÉS PAR GRACO. Ces articles vendus, mais non fabriqués par Graco (tels que les moteurs électriques, commutateurs, flexibles, etc.) sont couverts par la garantie, s'il en existe une, de leur fabricant. Graco fournira à l'acheteur une assistance raisonnable pour toute réclamation faisant appel à ces garanties.

En aucun cas, Graco ne sera tenue pour responsable de dommages indirects, particuliers ou consécutifs résultant de la fourniture par Graco de l'équipement ci-dessous, ou de la garniture, de la performance ou de l'utilisation de produits ou d'autres biens vendus par les présentes, que ce soit en raison d'une violation de contrat, violation de la garantie, négligence de Graco ou autrement.

### **Informations concernant Graco**

Pour en savoir plus sur les derniers produits de Graco, visitez le site www.graco.com.

**POUR PASSER COMMANDE**, contactez votre distributeur Graco ou appelez pour connaître le distributeur le plus proche.

Numéro de téléphone gratuit : 1-800-746-1334 Fax : 330-966-3006

Tous les textes et illustrations contenus dans ce document reflètent les dernières informations disponibles concernant le produit au moment de la publication. Graco se réserve le droit de procéder à tout moment, sans préavis, à des modifications.

For patent information, see www.graco.com/patents.

Traduction des instructions originales. This manual contains French. MM 3A1704

Siège social de Graco: Minneapolis Bureaux à l'étranger: Belgique, Chine, Japon, Corée

**GRACO INC. AND SUBSIDIARIES • P.O. BOX 1441 • MINNEAPOLIS MN 55440-1441 • USA** Copyright 2011, Graco Inc. Tous les sites de fabrication de Graco sont certifiés ISO 9001.

www.graco.com

Révision September 2014